## Změna hesla u školního účtu.

Změnu hesla provádějte pomocí internetového prohlížeče vašeho zařízení (například Google Chrome nebo Safari). Postup je obdobný na všech typech zařízení (počítač, tablet, mobil).

Nejdříve v prohlížeči přejděte na stránku <u>www.google.com</u> a vyberte s a přihlaste se k účtu.

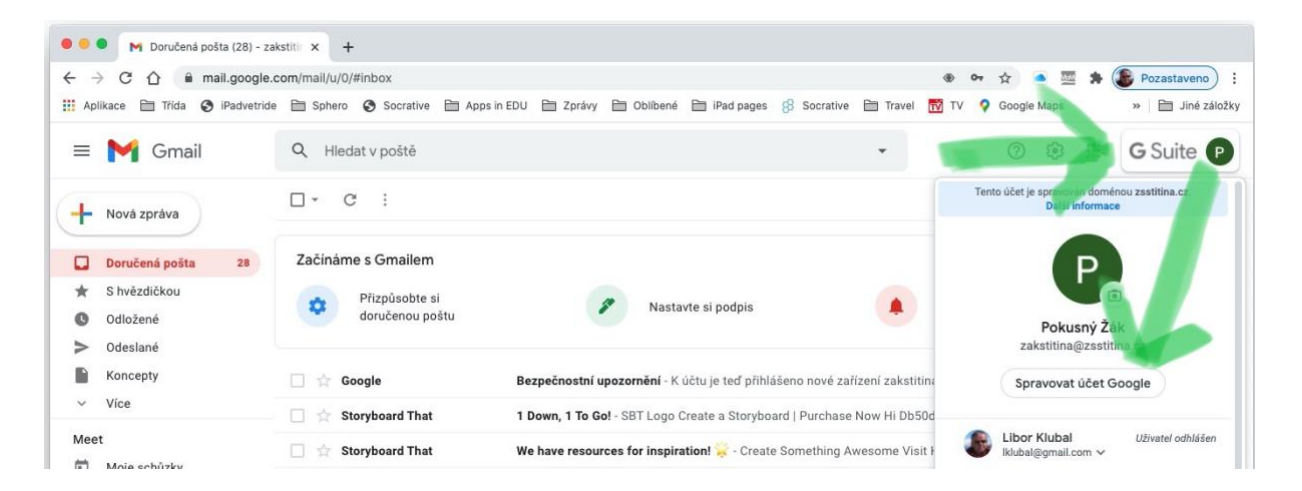

V pravém horním rohu klikněte na váš účet a přejděte na stránku "Spravovat účet Google". Pokud tuto část nevidíte, přejděte na stránku <u>www.gmail.com</u>. Otevře se nová stránka, na které přejděte na "Zabezpečení". V levém panelu pak rolujte dolů, až najdete oddíl "Heslo" a klikněte na něj.

| Google Účet Q        | Prohledat účet G | Google                           |                           |            |
|----------------------|------------------|----------------------------------|---------------------------|------------|
| Přehled              |                  |                                  |                           |            |
| Sobní údaje          | N                | ledávná bezpečnostní aktivita    |                           |            |
| Data a personalizace |                  | Nové přihlášení v zařízení Mac   | Česko – 19:13             |            |
| Zabezpečení          |                  | Nové přihlášení v zařízení Mac   | Bruntál, Česko – 4. 11.   |            |
| 🕰 Lidé a sdílení     |                  |                                  | Printál Česka - 4 11      |            |
| Platby a předplatné  |                  | Nove primaseni v zanzeni mac     | Bruntal, Cesko – 4. 11.   |            |
| (i) Informace        | a                | další (1)                        |                           |            |
|                      | Z                | kontrolovat události zabezpečení |                           |            |
|                      | P                | řihlášení do Googlu              |                           | <u>الم</u> |
|                      | н                | lesio                            | Naposledy změněno: 22. 4. | >          |
|                      | D                | voufázové ověření                | O Vypnuto                 | >          |

Nyní budete muset znovu zadat své původní heslo.

|                 | Google                     | T           | 00      |
|-----------------|----------------------------|-------------|---------|
|                 | Pokusný Žál                | < I         | ( ) and |
|                 | zakstitina@zsstitina       | .cz ~       | / hes   |
| Chcete-li pokra | ačovat, nejprve ověřte svo | ou identity |         |
| Zadejte heslo   |                            | 12          |         |
|                 |                            | •           |         |
| Zapomněli jst   | e heslo?                   | Další       |         |
|                 |                            |             |         |
|                 |                            |             |         |
|                 |                            |             |         |
|                 |                            |             |         |

Po jeho zadání ji máte možnost vložit heslo nové. Musíte jej zadat dvakrát, aby se zabránilo překlepům.

## ← Heslo

| Nové heslo                                                         | 1               | hové | heslo |
|--------------------------------------------------------------------|-----------------|------|-------|
|                                                                    | 1               |      |       |
| Sila hesla:                                                        |                 |      |       |
| Heslo musi mit alespon 8 znak<br>pesla z jipých webů ani nic příli | ů. Nepoužívejte |      |       |
| ednoduchého, jako je jméno va                                      | ašeho psa.      |      |       |
| Proč?                                                              | 1/2             |      |       |
| Potvrďte nové heslo                                                | R<br>R          |      |       |

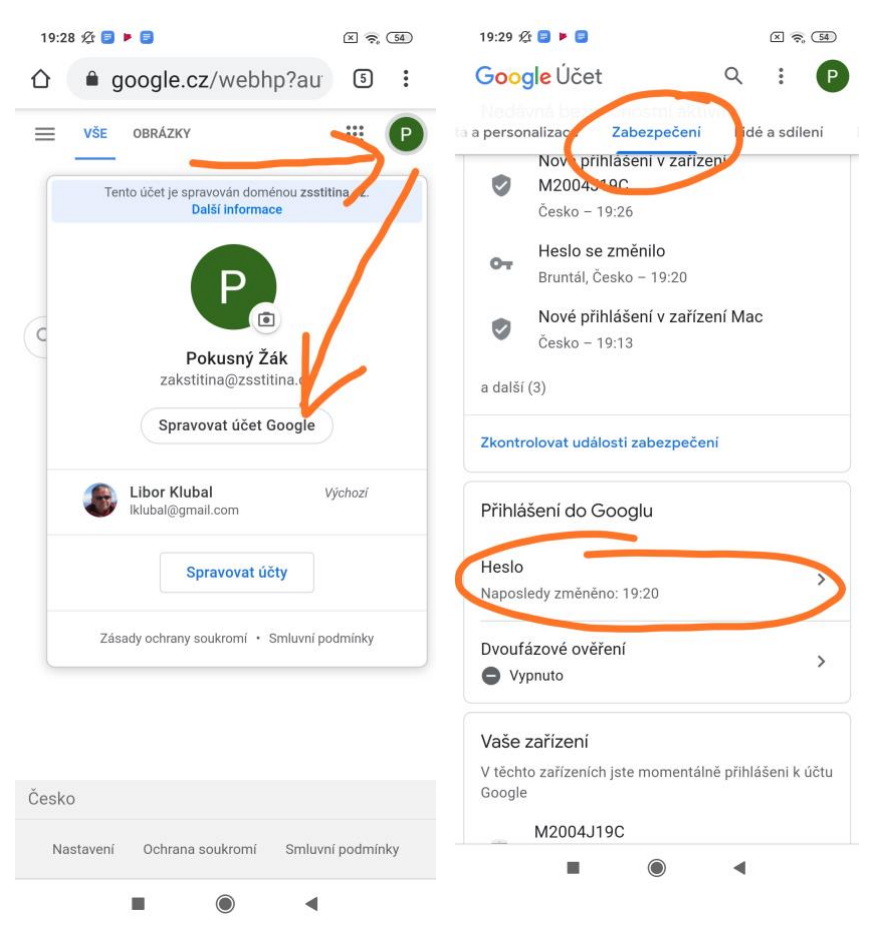

Na mobilních zařízeních mohou úvodní kroky vypadat jinak.

Dále je již postup stejný.

V případě, že heslo zapomenete, je nutné požádat o zástupkyni ředitele školy výhradně přes systém KOMENS.